How to make a payment on CashNet if you have a 0.00 balance or want to pay your tuitition before the semester starts.

- 1. Go to My Ursuline at <u>https://my.ursuline.edu/ics</u>
- 2. Login on the upper right side of the screen.

| Ursuline Col                            | lege 🔂                                                                  | L Username Continue Q             |
|-----------------------------------------|-------------------------------------------------------------------------|-----------------------------------|
| Home                                    |                                                                         |                                   |
| You are here: <u>Home</u> > <u>Home</u> |                                                                         |                                   |
| Welcome<br>Home 🗸                       | Welcome                                                                 |                                   |
| Quick Links                             | Welcome                                                                 | Announcements                     |
| 🖉 Email                                 | How to sign in to MyUrsuline                                            |                                   |
| & Desire2Learn                          | In the top right corner enter your username ( <b>do not</b> include the | There are no available blog posts |
| Ø Ursuline College Website              | @ursuline.edu); click continue.                                         |                                   |

## 3. Click on the Students Tab.

| Ursuline Coll                                 | lege 🧚         |                    |                       |                        |                            |                                  |
|-----------------------------------------------|----------------|--------------------|-----------------------|------------------------|----------------------------|----------------------------------|
| Home MyUrsuline                               | Academ         | ics Campu          | s Life Student        | 5 Employee             | Student Success            | My Pages                         |
| COVID-19 GUIDANCE: For the                    | latest updates | . guidance and con | nmunity messages from | Ursuline College on ti | ne novel coronavirus COVID | -19, please click here.          |
| You are here: <u>MyUrsuline</u> > <u>Home</u> |                |                    |                       |                        |                            |                                  |
| MyUrsuline                                    |                | <u>MyUrsu</u>      | line                  |                        |                            |                                  |
| Home                                          | ~              |                    |                       |                        |                            |                                  |
| 🛆 Submit Early Alert                          |                | Ursuline College   | <u>Calendar</u>       |                        | News & A                   | Announcements                    |
| Quick Links                                   |                | View full calenda  | <u>ar</u>             |                        |                            |                                  |
| My Pages                                      | *              | April 22 M         | 1-1 22 2021           |                        | т 📖 т                      | here are no available blog posts |

4. Click on My Account

| Ursu                      | line Coll                                                                                                 | ege 🦆    |           |               |          |          |
|---------------------------|----------------------------------------------------------------------------------------------------|----------|-----------|---------------|----------|----------|
| Home                      | MyUrsuline                                                                                                | Academ   | ics       | Campus Life   | Students | Employee |
| <u>COVID-19</u>           | COVID-19 GUIDANCE: For the latest updates, guidance and community messages from Ursuline College on the r |          |           |               |          |          |
| Students                  | ne                                                                                                    | <b>↓</b> | <u>St</u> | <u>udents</u> |          |          |
| My Account<br>Academic Ad | vising                                                                                                    |          | Res       | sources       | alino    |          |

## 5. Click on the Go to CashNet to Link.

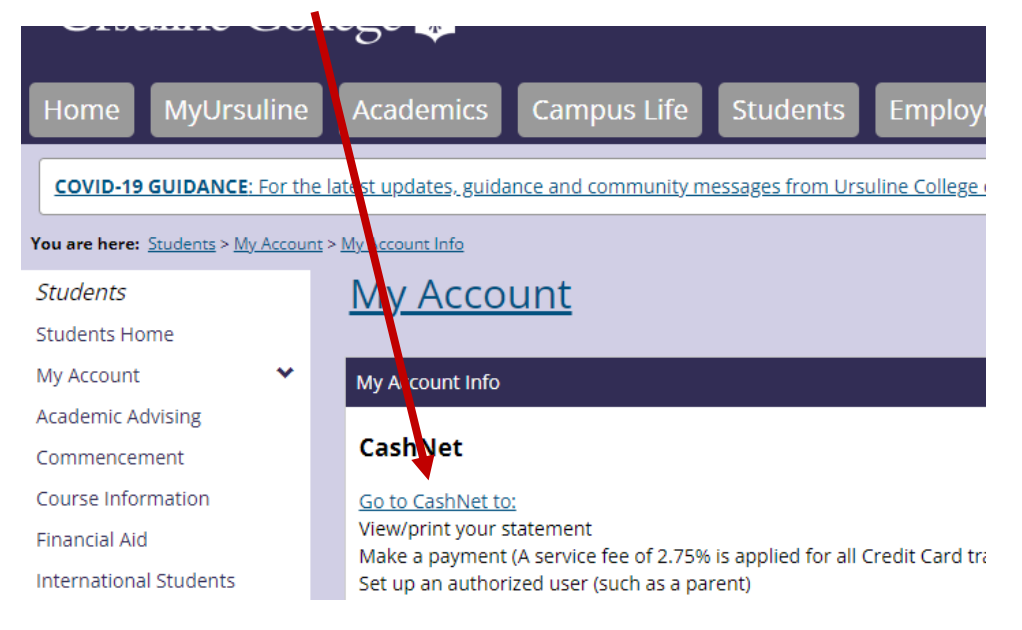

## 6. Click on make a payment.

| Ursuline 🍪 va svere vises | Overview                                                      |
|---------------------------|---------------------------------------------------------------|
| (Аb) My Accourt           | Ann Britton                                                   |
| Overview                  | ( Ab ) Ursuline College                                       |
| C Activity C etails       |                                                               |
| 💾 Make a Payment          | Summary                                                       |
| ST Transactions           | Your account does not currently have any outstanding charges. |
| Statements                |                                                               |
| $\bigcirc$ Sign Out       |                                                               |
|                           | Available items                                               |

7. Click on View Details in the Prepay on student account box.

| Ursuline 🔀 www.weeveeveeveeveeveeveeveeveeveeveeveeveev |                  |                           |                     |  |
|---------------------------------------------------------|------------------|---------------------------|---------------------|--|
| Ab                                                      | My Account       | Pay an                    | iount               |  |
| Ô                                                       | Overview         |                           | •                   |  |
| Q                                                       | Activity Details | 0 items <b>50</b>   Rer   | naining due \$0     |  |
| Ē                                                       | Make a Payment   | Available items           |                     |  |
| <b>S</b>                                                | Transactions     | Prepay on student account | Library Fines       |  |
| Ĩ                                                       | Statements       | <u>View details</u>       | <u>View details</u> |  |

8. Fill in the amount you want to pay, and a short explanation and the click add to payment.

|                          | R                   | Make a Payment<br>Item details                                                                                      |
|--------------------------|---------------------|----------------------------------------------------------------------------------------------------|
| Pa<br>0 items <b>\$0</b> | iy amount           | Prepay on student account<br>\$0.00                                                                                 |
|                          |                     | \$0.00                                                                                                    |
| nt account               | Library Fines       | Use this option if you wish to "prepay" or create a<br>credit balance on your account in advance of new<br>charges. |
|                          | <u>View details</u> | Explanation                                                                                                    |
| nce                      |                     | //<br>Minimum 2 characters                                                                                          |
|                          |                     | Cancel Add to payment                                                                                               |

At this point you have the options to edit, remove the payment, or hit the continue button at the bottom of the screen.

| 1 item \$1   Remaining due \$0 |   |
|--------------------------------|---|
| Selected items                 |   |
| Prepay on student account      |   |
| \$1.00                         |   |
| Edit details   Remove          |   |
|                                |   |
| Cancel Continu                 | e |

10. You can pay by credit chard or an electronic check. To add a credit card or bank account click the drop down arrow at the right.

| unt | Payment method<br>● ● ●    |   |
|-----|----------------------------|---|
|     | How would you like to pay? |   |
|     | Payment amount             |   |
|     | \$1                        |   |
|     | * Payment method           |   |
|     | Select                     | • |
|     | New credit or debit card   |   |
|     | New bank account           |   |

Continue with the next screens to make your payment.

End of Instructions.